1 Leshem St. Kiryat Gat 8258401, P.O.B 8673, Israel Tel. +972-8-8606636, Fax. +972-8-8643050 www.spondoolies-tech.com

## spondooliestech

# SP3X

## **User Guide**

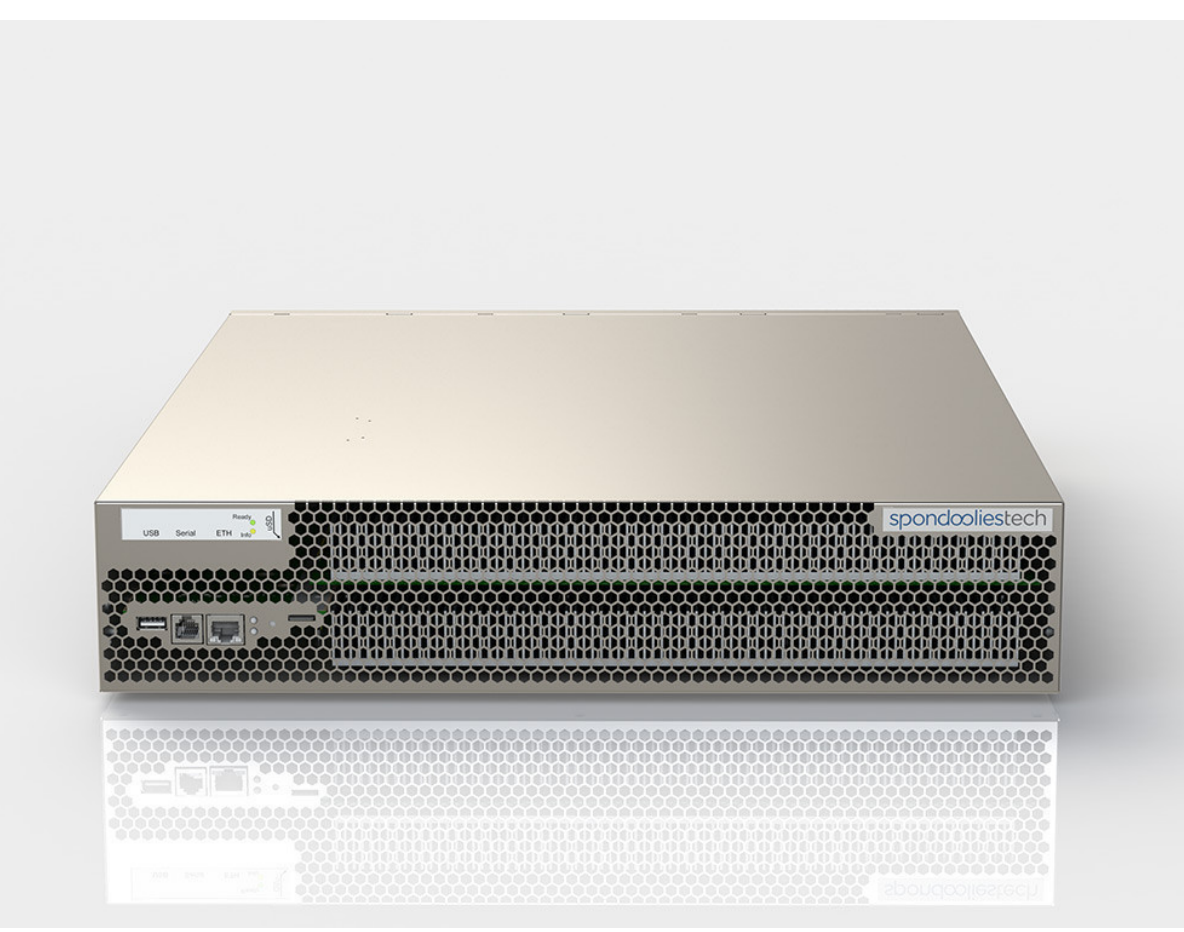

September 2014 Document Revision 1.0 SP3X User Guide Release Date: September 2014

#### COPYRIGHT

© Spoondoolies-Tech Ltd. 2014. All rights reserved.

### www.spondoolies-tech.com

Changes are periodically made to the information in this document. Changes are published as release notes and later incorporated into revisions of this document.

No part of this document may be reproduced in any form without prior written permission from Spoondoolies-Tech.

#### TRADEMARKS

Any companies and product names mentioned herein may be the trademarks of their respective owners.

#### NOTICE

The information in this document is deemed to be correct at the time of publishing. Spoondoolies-Tech reserves the right to change specifications without notice. Spoondoolies-Tech is not responsible for incidental, consequential, or special damages of any kind in connection with using this document.

#### **REVISION HISTORY**

| Date           | Revision | Description   |
|----------------|----------|---------------|
| September 2014 | 1.0      | First Release |

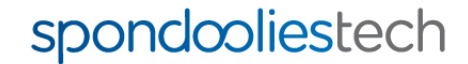

### **Table of Contents**

| Tab | le of Co | ntents                                | 3  |
|-----|----------|---------------------------------------|----|
| 1   | Introd   | luction                               | 4  |
|     | 1.1      | Scope                                 | 4  |
|     | 1.2      | Related Documents                     | 4  |
| 2   | Using    | The SP3X Dashboard                    | 4  |
|     | 2.1      | Viewing Mining Information            | 5  |
|     | 2.2      | Controlling Units                     | 5  |
| 3   | Admin    | nistrative Management                 | 6  |
|     | 3.1      | Network Settings                      | 6  |
|     |          | 3.1.1 Configuring Manual LAN Settings | 6  |
|     | 3.2      | Changing Administrator Password       | 7  |
|     | 3.3      | Changing SSH Password                 | 8  |
|     | 3.4      | Setting Time Zone                     | 9  |
|     | 3.5      | Backup/Restore Settings               | 9  |
|     | Reset    | to Factory Settings                   | 10 |
| 4   | Overc    | locking                               | 11 |
|     | 4.1      | Overview                              | 11 |
|     | 4.2      | Configuring Overclock Settings        | 11 |
| Арр | endix A  | Upgrading Your Firmware               | 14 |
|     | A.1.     | Automatic Upgrade                     | 14 |
|     | A.2.     | Manual Upgrading                      | 15 |
| ۸nn |          |                                       |    |
| Арр | endix B  | 5. Find Your Unit IP Address          | 17 |

### 1 Introduction

The SP3X is the most powerful Bitcoin miner available in the current market. With amazing 4.5 TH/s hash power and remarkably low power consumption, the SP3X offers nearly three times the hashing power of the SP10, while maintaining a slim 2U case suitable for both home and data center hosting.

### 1.1 Scope

This guide describes additional configuration procedures for the SP3X following installation and initial configuration, as described in the SP3X Quick Start Guide.

### 1.2 Related Documents

- SP3X Quick Start Guide
- SP3X Rack Installation Guide
- SP3X FAQs

### 2 Using The SP3X Dashboard

The dashboard gives you a summarized overview of the important information you need to know about your SP3X.

To reach the dashboard from anywhere in the management console, in the menu click SP30 Yukon:

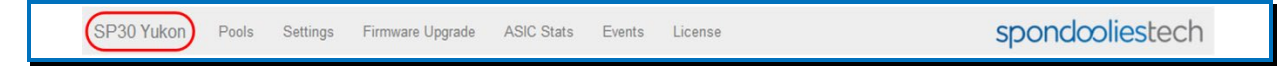

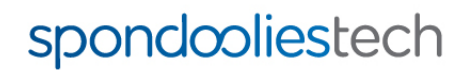

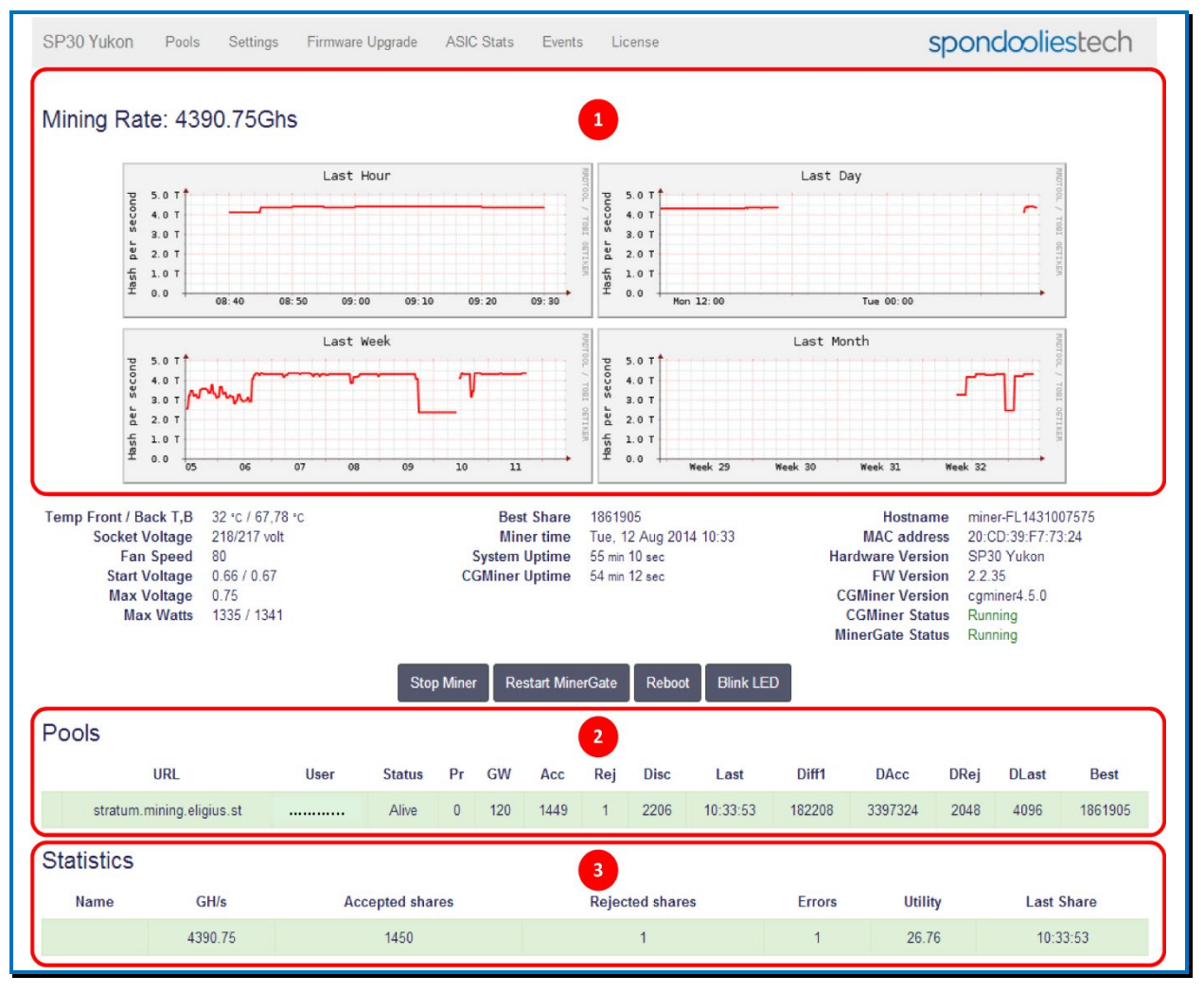

### 2.1 Viewing Mining Information

- 1. Mining Rate displays four graphs showing you the rate of the mining process over different durations.
- 2. **Pools Information** listd the pools you have entered and their status, in addition to different mining statistics for each pool.
- 3. Statistics displays a brief summary of the mining statistics from all pools.

### 2.2 Controlling Units

The unit section displays essential information for your SP3X and allows you to perform basic actions.

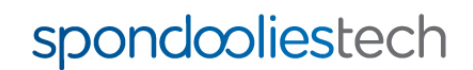

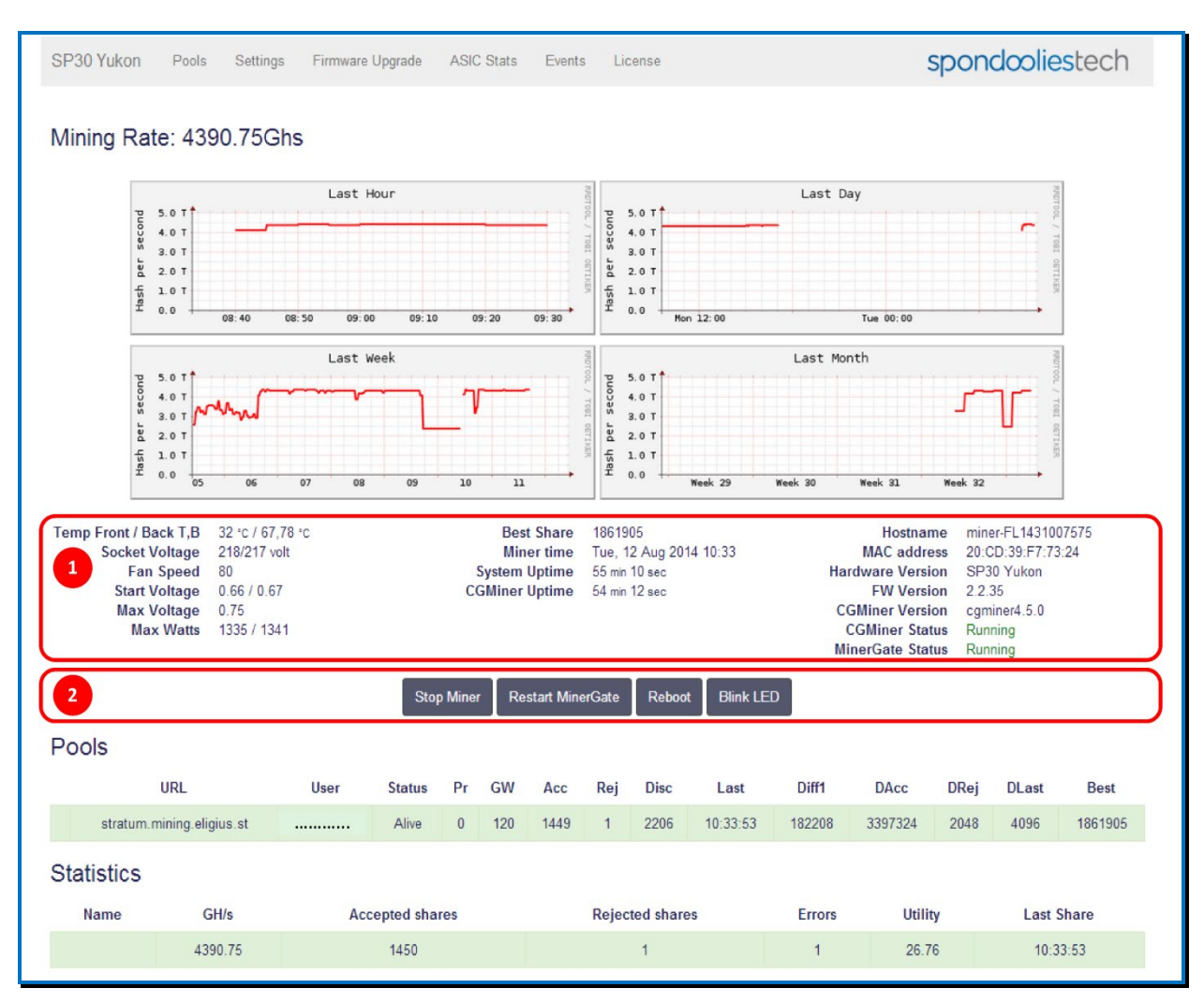

- 1. Unit Information displays a summary of SP3X import information and unit status.
- 2. Control Buttons enables you to perform the following actions:
  - **Stop Miner** stops miner activity.
  - **Restart MinerGate** restarts the mining software only.
  - **Reboot** performs a power reset.
  - Blink LED identifies the SP3X to which you are currently connected by flashing its front panel LED (useful if you have multiple units).

### 3 Administrative Management

### 3.1 Network Settings

### 3.1.1 Configuring Manual LAN Settings

By default, the unit automatically receives the network settings from DHCP.

### To set network settings manually:

1. Remove the selection mark from the **Use DHCP** checkbox.

| Network settings |                    |            |                |
|------------------|--------------------|------------|----------------|
|                  | ✓ Use DHCP<br>Save | WiFi netwo | orks Blink LED |

#### The following options appear:

| Terror octan | 90              | Use DHCP WIFi networks Blink LED                                                                                                 |
|--------------|-----------------|----------------------------------------------------------------------------------------------------|
|              | LAN IP address  | 10.102.20.87                                                                                                    |
|              | LAN Subnet      | 255.255.255.0                                                                                                    |
|              | WiFi IP address | 192.x.x.x                                                                                                    |
|              | WiFi Subnet     | 255.255.255.0                                                                                                    |
|              | Gateway         | 10.102.20.1                                                                                                    |
|              | DNS             | 8.8.8                                                                                                    |
|              |                 | Note that incorrect settings may make your miner unavailable.<br>Change this setting only if you are sure this is what you want. |
|              |                 | Save                                                                                                    |

- 2. Fill in the fields as follows:
- LAN IP Address the IP Address you want to set for the SP3X.
- LAN Subnet the Subnet mask of your network. (By default: 255.255.255.0)
- Gateway the IP Address of the router in your network (which connects to the internet)
- DNS the address of the DNS server you want to use (by default: same as your router)
- 3. Click Save. The SP3X will restart with the new network settings.

### 3.2 Changing Administrator Password

It is highly recommended that you set a secure password in order to keep your SP3X and data safe.

#### To change the Administrator Password:

spondooliestech

- 1. In the menu, click **Settings**.
- 2. In the **UI password** section, in the **New password** fields, enter the new password you want to set in both fields.

| <br>New password | New password                                                                                                    |
|------------------|----------------------------------------------------------------------------------------------------|
|                  | Repeat Password                                                                                                    |
|                  | It is <b>highly</b> recommended that you create a secure password, but if you forget your password you will need to perform a recovery with micro-SDcard. |
|                  | Save                                                                                                    |

#### 3. Click Save.

| UI password  |                                                                                                    |
|--------------|----------------------------------------------------------------------------------------------------|
| New password | New password                                                                                                    |
|              | Repeat Password                                                                                                    |
|              | It is <b>highly</b> recommended that you create a secure password, but if you forget your password you will need to perform a recovery with micro-SDcard. |
| (            | Save                                                                                                    |

### 3.3 Changing SSH Password

The SP3X supports SSH connection from remote networks. It is highly recommended that you set a secure password in order to keep your SP3X and data safe.

#### To Change SSH Password:

- 1. In the menu, click **Settings**.
- 2. In the **SSH password** section, in the **New password** fields, enter the new password you want to set in both fields.

| SSH password |              |                                                                                                    |
|--------------|--------------|----------------------------------------------------------------------------------------------------|
|              | New password | New password                                                                                                    |
|              |              | Repeat Password                                                                                                    |
|              |              | It is <b>highly</b> recommended that you create a secure password, but if you forget your password and you want to access your miner with ssh you will need to perform a recovery with micro-SDcard. |
|              |              | Save                                                                                                    |

#### 3. Click Save.

| SSH password |                                                                                                    |
|--------------|----------------------------------------------------------------------------------------------------|
| New password | New password                                                                                                    |
|              | Repeat Password                                                                                                    |
|              | It is <b>highly</b> recommended that you create a secure password, but if you forget your password and you want to access your miner with ssh you will need to perform a recovery with micro-SDcard. |
| (            | Save                                                                                                    |

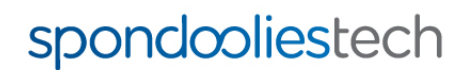

### 3.4 Setting Time Zone

#### To set your time zone:

- 1. In the menu, click **Settings**.
- 2. In the **TimeZone** section, select your time zone from the dropdown list.

| Ti | meZone              |          |                                                      |
|----|---------------------|----------|------------------------------------------------------|
|    |                     | Timezone | Africa/Abidjan [GMT 00:00]                           |
|    |                     |          | Miner thinks it is now Tue, 12 Aug 2014 10:37:25 BST |
|    |                     |          | Save                                                 |
| 3. | Click <b>Save</b> . |          |                                                      |

| TimeZone |                                                      |
|----------|------------------------------------------------------|
| Timezone | Africa/Abidjan [GMT 00:00]                           |
|          | Miner thinks it is now Tue, 12 Aug 2014 10:37:25 BST |
| (        | Save                                                 |

### 3.5 Backup/Restore Settings

To backup your custom SP3X settings and statistics to a file:

- 1. Plug a USB flash drive into the USB port in the front panel.
- 2. In the menu, click Settings.
- 3. In the **Backup** section, click **Backup**.

| Backup |                                                                        |
|--------|------------------------------------------------------------------------|
|        | Backup<br>The backup will contain all of your settings and statistics. |
|        | Choose File No file chosen                                             |
|        | Restore<br>Restoring a configuration will cause your miner to reboot.  |

4. Enter the name you want to give the backup file and navigate to the directory where you want to save it, then click **OK**.

### ~screenshot

#### To restore configuration and statistics from a backup file:

- 1. Plug the USB flash drive that contains the backup file into the USB port on the front panel.
- 2. In the menu, click **Settings**.

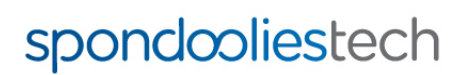

3. In the Backup section click Choose File.

| Backup |                                                                        |
|--------|------------------------------------------------------------------------|
|        | Backup<br>The backup will contain all of your settings and statistics. |
|        | Choose File No file chosen                                             |
|        | Restoring a configuration will cause your miner to reboot.             |

- 4. Select the backup file you want to restore and click **OK**.
- 5. Click Restore.

| Backup |                                                                        |
|--------|------------------------------------------------------------------------|
|        | Backup<br>The backup will contain all of your settings and statistics. |
|        | Choose File No file chosen                                             |
|        | Restoring a configuration will cause your miner to reboot.             |

6. The unit reboots with the backup configuration and statistics.

### **Reset to Factory Settings**

#### To reset the unit to its factory settings:

- 1. In the menu, click **Settings**.
- 2. In Factory reset section, select one of the following options:
  - To reset only unit configuration and keep your pool and mining settings, select the Keep cgminer.conf checkbox.
    - For a complete configuration and data reset, make sure that the **Keep cgminer.conf** checkbox is NOT selected.

| Factory reset                                                                                                    |  |
|----------------------------------------------------------------------------------------------------|--|
| Reset to factory settings<br>Keep cgminer.conf<br>This will restore your miner settings to the factory default ones! |  |

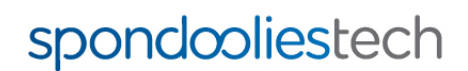

3. Click Reset to factory settings. The SP3X restarts.

| Factory reset |                                                                                                    |
|---------------|----------------------------------------------------------------------------------------------------|
|               | Reset to factory settings<br>Keep cgminer.conf<br>This will restore your miner settings to the factory default ones! |

#### NOTE

If a factory reset in this method did not work for you, refer to the procedure in <u>http://www.spondoolies-</u> tech.com/blogs/technical-blog/13098521-sp10-sp30-recovery-sd-card-boot-sd-card-creation-instructions.

### 4 Overclocking

### 4.1 Overview

When the operating environment allows (in terms of surrounding temperature), you can adjust various power settings to run the ASICs at a higher performance level.

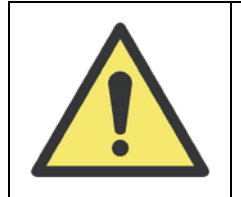

Overclocking causes the SP3X to generate more heat, therefore make sure that sufficient cooling is used and pay attention to the temperatures in the dashboard.

Alternatively, you can adjust overclocking settings to lower values if you want to SP3X to consume less power.

#### NOTE

Lower overclocking settings results in lower mining productivity.

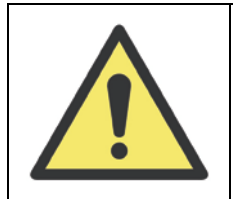

- Changes to overclocking settings are your responsibility only. Although the SP3X shuts down automatically in case of over heating, incorrect overclocking settings may result in damage to your SP3X.
  - Pay careful attention to temperature changes after changing overclocking settings.

### 4.2 Configuring Overclock Settings

#### To set overclocking:

1. In the Main Menu, click **Settings**.

|--|

2. In the Fan Speed dropdown menu, select the required fan speed.

#### NOTE

The fan speed affects the noise that the SP3X produces. The higher the speed, the more noise it will produce. However, setting the fan to a low speed will reduce cooling effectiveness, which may result in unit overheating.

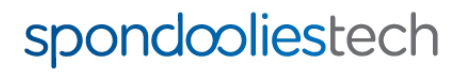

| Settings                       |                                                                                                    |                              |                        |
|--------------------------------|----------------------------------------------------------------------------------------------------|------------------------------|------------------------|
| Over-clocking (Socket voltage: | 218/217 volt)                                                                                                    |                              |                        |
|                                | Fan Speed<br>Maximum Voltage (0.660-0.790)<br>Max PSU Power Top (500W - 1400W)<br>Max PSU Power Bottom (500W - 1400W)<br>Save | 80 V<br>0.75<br>1335<br>1341 | Basic Voltage Settings |

3. If you want the SP3X to consume less than 0.75 volts, in the Maximum Voltage field enter a lower voltage limit.

| Settings<br>Over-clocking (Socket voltag | ge: 218/217 volt)                                                                                                    |                         |                        |
|------------------------------------------|----------------------------------------------------------------------------------------------------|-------------------------|------------------------|
|                                          | Fan Speed<br>Maximum Voltage (0.660-0.790)<br>Max PSU Power Top (500W - 1400W)<br>Max PSU Power Bottom (500W - 1400W)<br>Save | 80 ▼   0.75 1335   1341 | Basic Voltage Settings |

4. In Max PSU Power Top and Max PSU Power Bottom fields, enter the maximum watts you want the each PSU to consume, accordingly:

| Settings                     |                                     |      |                        |
|------------------------------|-------------------------------------|------|------------------------|
| Over-clocking (Socket voltag | e: 218/217 volt)                    |      |                        |
|                              | Fan Speed                           | 80 🔻 |                        |
|                              | Maximum Voltage (0.660-0.790)       | 0.75 |                        |
|                              | Max PSU Power Top (500W - 1400W)    | 1335 |                        |
|                              | Max PSU Power Bottom (500W - 1400W) | 1341 |                        |
|                              | Save                                |      | Basic Voltage Settings |

5. Click Save:

| Settings<br>Over-clocking (Socket voltage | ge: 218/217 volt)                                                                                                    |                              |                        |
|-------------------------------------------|----------------------------------------------------------------------------------------------------|------------------------------|------------------------|
|                                           | Fan Speed<br>Maximum Voltage (0.660-0.790)<br>Max PSU Power Top (500W - 1400W)<br>Max PSU Power Bottom (500W - 1400W)<br>Save | 80 •<br>0.75<br>1335<br>1341 | Basic Voltage Settings |

6. To reset the overclocking settings to default values, click **Basic Voltage Settings**:

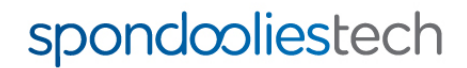

| Settings | : 218/217 volt)                                                                                                    |                                                        |
|----------|----------------------------------------------------------------------------------------------------|--------------------------------------------------------|
|          | Fan Speed<br>Maximum Voltage (0.660-0.790)<br>Max PSU Power Top (500W - 1400W)<br>Max PSU Power Bottom (500W - 1400W)<br>Save | 80 ▼<br>0.75<br>1335<br>1341<br>Basic Voltage Settings |

7. After changing overclocking settings, watch the temperatures in the dashboard to make sure they remain within the valid range.

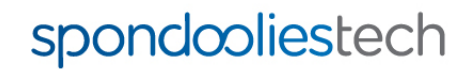

Version 1.0

### Appendix A. Upgrading Your Firmware

Spoondoolies-Tech Ltd releases firmware upgrades for the SP3X as required.

You can upgrade your firmware in two ways:

- Automatic Upgrade automatically downloads and installs the newest stable version of firmware for your unit if a newer version exists.
- Manual Upgrade (for advanced users) allows you to choose a specific version to install from a list of older versions and test versions.

### A.1. Automatic Upgrade

To upgrade the unit firmware automatically:

1. In the menu, click Firmware Upgrade:

|    | SP30 Yukon                                                         | Pools      | Settings               | Firmware Upgrade     | ASIC Stats    | Events | License | spondooliestech |
|----|--------------------------------------------------------------------|------------|------------------------|----------------------|---------------|--------|---------|-----------------|
| 2. | Click <b>Upgr</b>                                                  | ade N      | ow.                    |                      |               |        |         |                 |
|    | SP30 Yukon                                                         | Pools      | Settings               | Firmware Upgrade     | ASIC Stats    | Events | License | spondooliestech |
|    | Settings<br>Current firmware<br>Latest available fi<br>Upgrade Now | version: ; | 2.2.35<br>version: 2.2 | .35<br>Manual firmwa | are selection |        |         |                 |
|    |                                                                    |            |                        |                      |               |        |         |                 |

The SP3X will check if a newer version for the unit is available. If found, it will be automatically downloaded and installed. Progress is displayed in the status box at the bottom. Upgrading can take up to one minute.

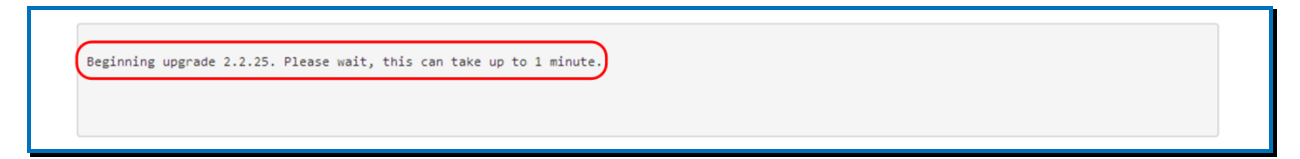

3. When the upgrade successfully completes, a message appears in the status box. Click Reboot

| Downloading url:http://firmwa<br>Verifying archive integrity | re.spondoolies-tech.com/release/download |  |
|--------------------------------------------------------------|------------------------------------------|--|
| Uncompressing 'Spondoolies So                                | ftware'                                  |  |
| Upgrading 2.2.25 to 2.2.25                                   | . done.                                  |  |
| Please reboot the miner.                                     |                                          |  |
|                                                              |                                          |  |
|                                                              |                                          |  |
|                                                              |                                          |  |
|                                                              |                                          |  |
|                                                              |                                          |  |

4. The miner reboots with the new version.

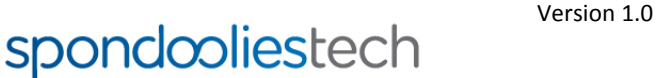

1 Leshem St. Kiryat Gat 8258401, P.O.B 8673, Israel 14 Tel. +972-8-8606636, Fax. +972-8-8643050 www.spondoolies-tech.com

# Rebooting Miner Tou will be reconnected in 116 seconds. A.2. Manual Upgrading

To upgrade the unit firmware manually:

1. In the menu, click Firmware Upgrade:

|    | SP30 Yukon                   | Pools    | Settings     | Firmware Upgrade | ASIC Stats   | Events | License | spondooliestech |  |
|----|------------------------------|----------|--------------|------------------|--------------|--------|---------|-----------------|--|
| 2. | Click Man                    | ual fir  | mware        | selection:       |              |        |         |                 |  |
|    | SP30 Yukon                   | Pools    | Settings     | Firmware Upgrade | ASIC Stats   | Events | License | spondooliestech |  |
|    | Settings<br>Current firmware | version: | 2.2.35       |                  |              |        |         |                 |  |
|    | Latest available f           | Irmware  | version: 2.2 | Manual firmwa    | re selection |        |         |                 |  |
|    |                              |          |              |                  |              |        |         |                 |  |

3. A notification appears, read the notification and approve by clicking **OK**.

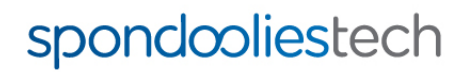

4. In the dropdown list, select the required firmware version and click **Upgrade Now**:

| SP30 Yukon                                              | Pools | Settings | Firmware Upgrade | ASIC Stats | Events | License | spondooliestech |  |
|---------------------------------------------------------|-------|----------|------------------|------------|--------|---------|-----------------|--|
| Settings                                                |       |          |                  |            |        |         |                 |  |
| Current firmware version: 2.2.35<br>Available versions: |       |          |                  |            |        |         |                 |  |
| 2.2.25                                                  |       |          |                  |            |        |         |                 |  |
|                                                         | )     |          |                  |            |        |         |                 |  |
|                                                         |       |          |                  |            |        |         |                 |  |

5. Another notification appears. Read through the notification and approve by clicking **OK**.

The upgrade will start. The progress is displayed in the status box at the bottom. Upgrade can take up to one minute.

| Paginaing ungo | ada 2.2.25 Dianca  | white this and t | ake up to 1 minute  |  |  |
|----------------|--------------------|------------------|---------------------|--|--|
| beginning upgr | aue 2.2.25. Piease | wait, this can t | ake up to i minute. |  |  |
|                |                    |                  |                     |  |  |
|                |                    |                  |                     |  |  |

6. When upgrade completes successfully a message appears in the status box. Click Reboot

| Beginning upgrade 2.2.25. Please wait, this can take u<br>Downloading url:http://firmware.spondoolies-tech.com/r | p to 1 minute.<br>elease/download |  |  |
|----------------------------------------------------------------------------------------------------|-----------------------------------|--|--|
| Uncompressing 'Spondoolies Software'                                                                             |                                   |  |  |
| Please reboot the miner.                                                                                         |                                   |  |  |
|                                                                                                    |                                   |  |  |
|                                                                                                    |                                   |  |  |
|                                                                                                    |                                   |  |  |
|                                                                                                    |                                   |  |  |

7. The miner reboots with the new version.

| Rebooting Miner            |  |
|----------------------------|--|
| You will be reconnected in |  |
| 116                        |  |
| seconds.                   |  |
|                            |  |

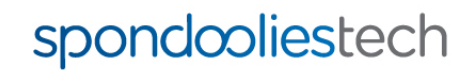

### Appendix B. Find Your Unit IP Address

If you connected the SP3X to your network but cannot open the management console by typing **myminer.io** in the browser (see the SP3X Quick Start Guide), you can enter the unit IP address instead.

To find the IP address you can use one of the following methods:

#### **Router Management Console**

Log into your router management console and find the list of connected devices with their IP address. In the list of connected devices, look for an entry beginning with "**miner**" and enter its IP address in the browser.

#### **IP Scanner**

Run an IP scanner to scan for devices connected to your network. You can download Angry IP Scanner from <a href="http://angryip.org/download">http://angryip.org/download</a> (or use any other IP scanner of your choice). In the list of devices, In the list of connected devices, look for an entry beginning with "**miner**" and enter its IP address in the browser.

### Appendix C. Viewing ASIC Statistics

The **Statistics** window displays detailed information about the unit and for each ASIC separately. This information is especially important when configuring overclocking (in order to check temperatures).

The list of ASICs is divided into groups represented in the log as LOOPs:

- Loops 0-4 contain the ASICs on the top board front to back (0 front; 4 back)
- Loops 5-9 contain the ASICs on the bottom board front to back (5 front; 9 back).

Each ASIC temperature is displayed in the column marked in the following figure:

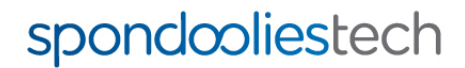

#### ASIC Temperature

|                 | Asic stats                                                                                                    |                                                                                                    |
|-----------------|----------------------------------------------------------------------------------------------------|----------------------------------------------------------------------------------------------------|
|                 |                                                                                                    |                                                                                                    |
|                 | uptime:3399<br>TOP-BOARD                                                                                                    |                                                                                                    |
| Top<br>ASICs    | PSU-TOP[EMERSON1200]: 1456->1324W[1324 1320 1320] (lim=1335) @c cooling:0/0X3040<br>(LOOP[0] ON<br>@: DC2DC/1/:[Vlt1:697 vlt2:701(DC1:794 T1:794 Ul:749) 66W 94A 63C] ASIC:[ 85C<br>1: DC2DC/1/:[Vlt1:697 vlt2:701(DC1:794 T1:794 Ul:749) 73W 104A 63C] ASIC:[ 85C<br>(LOOP[1] ON<br>3: DC2DC/1/:[Vlt1:697 vlt2:701(DC1:794 T1:794 Ul:749) 73W 104A 63C] ASIC:[ 85C<br>(LOOP[1] ON<br>3: DC2DC/1/:[Vlt1:697 vlt2:701(DC1:794 T1:794 Ul:749) 76W 101A 68C] ASIC:[ 85C<br>5: DC2DC/1/:[Vlt1:697 vlt2:701(DC1:794 T1:794 Ul:749) 76W 101A 68C] ASIC:[ 85C<br>5: DC2DC/1/:[Vlt1:697 vlt2:701(DC1:794 T1:794 Ul:749) 76W 104A 82C] ASIC:] 85C<br>6: DC2DC/1/:[Vlt1:697 vlt2:701(DC1:794 T1:794 Ul:749) 73W 104A 82C] ASIC:] 85C<br>7: DC2DC/1/:[Vlt1:697 vlt2:701(DC1:794 T1:794 Ul:749) 73W 104A 82C] ASIC:] 85C<br>8: DC2DC/1/:[Vlt1:697 vlt2:701(DC1:794 T1:794 Ul:749) 73W 104A 82C] ASIC:] 85C<br>10OP[3] ON<br>9: DC2DC/1/:[Vlt1:699 vlt2:703(DC1:794 T1:794 Ul:749) 78W 11A 81C] ASIC:] 85C<br>11: DC2DC/1/:[Vlt1:699 vlt2:703(DC1:794 T1:794 Ul:749) 77W 11A 81C] ASIC:] 85C<br>11: DC2DC/1/:[Vlt1:699 vlt2:703(DC1:794 T1:794 Ul:749) 77W 11A 94C] ASIC:] 85C<br>11: DC2DC/1/:[Vlt1:697 vlt2:695(DC1:794 T1:695 Ul:749) 77W 11A 94C] ASIC:] 85C<br>11: DC2DC/1/:[Vlt1:697 vlt2:695(DC1:794 T1:695 Ul:749) 77W 11A 94C] ASIC:] 85C<br>11: DC2DC/1/:[Vlt1:697 vlt2:695(DC1:794 T1:695 Ul:749) 77W 11A 94C] ASIC:] 85C<br>11: DC2DC/1/:[Vlt1:697 vlt2:695(DC1:794 T1:695 Ul:749) 65W 97A 88C] ASIC:] 85C<br>11: DC2DC/1/:[Vlt1:697 vlt2:695(DC1:794 T1:674 Ul:749) 65W 97A 88C] ASIC:] 105C<br>100F[4] ON | 755hz(BL: 755)   78 (E:193) F:0]     725hz(BL: 725)   95 (E:193) F:0]     810hz(BL: 725)   95 (E:193) F:0]     810hz(BL: 810)   137 (E:193) F:0]     785hz(BL: 785)   98 (E:193) F:0]     785hz(BL: 785)   98 (E:193) F:0]     740hz(BL: 840)   97 (E:193) F:0]     740hz(BL: 740)   96 (E:193) F:0]     815hz(BL: 815)   89 (E:192) F:0]     815hz(BL: 815)   107 (E:193) F:0]     875hz(BL: 875)   113 (E:193) F:0]     870hz(BL: 870)   100 (E:193) F:0]     870hz(BL: 870)   128 (E:193) F:0]     885hz(BL: 885)   121 (E:193) F:0]     775hz(BL: 775)   92 (E:193) F:0]     780hz(BL: 7750)   120 (E:193) F:0] |
|                 | BOTTOM BOARD                                                                                                    | 78012(BL. 780) 102 (E.195) F.0]                                                                                                    |
|                 | PSU-BOT[EMERSON1200]: 1456->1336w[1332 1336 1336] (lim=1341) 0c cooling:0/0x3000                                                                                                    | 6400                                                                                                    |
| Bottom<br>ASICs | LCUOP[5] ON<br>15: DC2DC/1/:[vlt1:689 vlt2:695(DC1:794 T1:794 U1:749) 70W 100A 61C] ASIC:[ 850<br>16: DC2DC/1/:[vlt1:691 vlt2:695(DC1:794 T1:794 U1:749) 74W 107A 67C] ASIC:[ 850<br>17: DC2DC/1/:[vlt1:693 vlt2:698(DC1:794 T1:794 U1:749) 82W 117A 66C] ASIC:[ 850<br>LCOOP[6] ON                                                                                                    | 785hz(BL: 785) 100 (E:192) F:0]<br>835hz(BL: 835) 100 (E:193) F:0]<br>890hz(BL: 890) 109 (E:192) F:0]                                                                                                    |
|                 | 18: DC2DC/1/:[vlt1:691 vlt2:695(DC1:794 T1:794 Ul:749) 72W 105A 67c] ASIC: 85c                                                                                                    | 805hz(BL: 805) 110 (E:193) F:0]                                                                                                    |
|                 | 19: DC2DC/1/:[VIT1:689 VIT2:695(DC1:794 T1:794 U1:749) 68W 97A 68C] ASIC: 85C<br>20: DC2DC/1/:[VIT1:693 VIT2:695(DC1:794 T1:794 U1:749) 76W 101A 74C] ASIC: 85C                                                                                                    | 810hz(BL: 810) 122 (E:193) F:0]                                                                                                    |
|                 | (LOOP[7] ON)<br>21: DC2DC/1/:[vlt1:689 vlt2:695(DC1:794 T1:794 ul:749) 75W 108A 74c] ASIC:[ 85c<br>22: disabled (Stuck DLL)                                                                                                    | 840hz(BL: 840) 117 (E:193) F:0]                                                                                                    |
|                 | 23: DC2DC/1/:[vlt1:691 vlt2:695(DC1:794 T1:794 U1:749) 73W 105A 73c] ASIC: 85c                                                                                                    | 830hz(BL: 830) 110 (E:193) F:0]                                                                                                    |
|                 | 24: DC2DC/1/:[vlt1:689 vlt2:695(DC1:794 T1:794 U1:749) 78W 113A 79C] ASIC: 85C<br>25: DC2DC/1/:[vlt1:689 vlt2:695(DC1:794 T1:794 U1:749) 68W 87A 74C] ASIC: 85C<br>25: DC2DC/1/:[vlt1:691 vlt2:695(DC1:794 T1:794 U1:749) 74W 187A 87C] ASIC: 85C                                                                                                    | 865hz(BL: 865) 100 (E:193) F:0]<br>650hz(BL: 650) 75 (E:187) F:0]<br>865hz(BL: 865) 110 (E:193) F:0]                                                                                                    |
|                 |                                                                                                    |                                                                                                    |
|                 | 27: DC2DC/1/:[vlt1:693 vlt2:698(DCl:794 Tl:794 ul:749) 77W 110A 91c] ASIC: 850<br>28: DC2DC/1/:[vlt1:683 vlt2:688(DCl:794 Tl:688 ul:749) 76W 111A 90c] ASIC: 1050                                                                                                    | 870hz(BL: 870) 125 (E:193) F:0]                                                                                                    |
|                 | 29: DC2DC/1/:[vlt1:671 vlt2:677(Dc1:794 T1:677 ul:749) 66W 97A 74c] ASIC:[155c]                                                                                                    | 750hz(BL: 750) 106 (E:191) F:0]                                                                                                    |

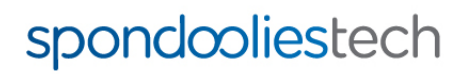

Version 1.0

1 Leshem St. Kiryat Gat 8258401, P.O.B 8673, Israel **18** Tel. +972-8-8606636, Fax. +972-8-8643050 www.spondoolies-tech.com